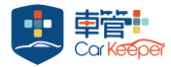

# ● APP 圖示與第一頁面說明

| 共享車機                                   | 虛擬鑰匙分享                | iKE 暫停                                | iKE 暫停已開啟(左 1)                            |
|----------------------------------------|-----------------------|---------------------------------------|-------------------------------------------|
| 說明:                                    | 說明:                   | 說明:                                   | 說明:開啟時顯示提醒·關閉反灰                           |
| 透過分享連結或 QR CODE 可                      | 透過分享連結可讓他人使用虛         | 當在汽車旁活動時,可先暫時關                        | 無痕模式已開啟(左 2)                              |
| 讓已註冊安裝車管+的使用者                          | 擬鑰匙。可使任一種通訊方式傳        | 閉 iKE 動作,避免走動造成頻繁                     | 說明:開啟時顯示提醒·關閉反灰                           |
| 快速加入車機。可使任一種通                          | 送連結,例如:LINE、SMS等      | 上/解鎖 (EX:洗車)                          | 多元分享(右 2)                                 |
| 訊方式傳送連結‧例如:LINE、                       | 等。                    |                                       | 說明:可進入即時位置、虛擬鑰匙、                          |
| SMS等等。                                 | 註: 點擊一次即可快速製作4小       | 開車後 30 秒則自動取消 iKE 暫                   |                                           |
| 註: 點擊一次即可快速製作                          | 時使用效期之虛擬鑰匙 QR         | 停·並恢復原本 iKE 選擇功能(開                    | APP 說明書(右 1)                              |
| 30 分鐘效期之共享車機 QR                        | CODE                  | 啟或一舉)·不會因一時忘記將                        | 2.1.1.1.1.1.1.1.1.1.1.1.1.1.1.1.1.1.1.1   |
| CODE                                   |                       | iKE 再開啟 · 而導致下車後未自                    | 切換「開啟或關閉」, 點選 APP 圖                       |
|                                        |                       | 動鎖車。                                  | 示即可觀看各項功能說明。 <b>五點</b> 擊                  |
|                                        |                       | ▲ /                                   |                                           |
|                                        |                       |                                       |                                           |
| /注款/////////////////////////////////// | 14:18 🕫               | 11 4G                                 | 了半7丁手建转而时                                 |
| 一 <sup>. </sup><br>一 二 <del>.</del>    | \ <b></b> _ CarKeeper | 🗟 🔍 🧲 🔽                               | 成明.<br>信声针咕·留勿汽声信劫咕問                      |
|                                        | 藍牙配對連線                |                                       | 后半可时,半天八半仔灰时间<br>演輔計時:留力汽车引發演輔時間          |
| 電瓶電壓◀、                                 | 4                     |                                       | 连转时时,半次/半月手连转时间                           |
| 說明:                                    |                       |                                       |                                           |
| 汽車電瓶電壓值                                | 共享車機 虛擬鑰匙             | iKE暫停   04:26                         | 位置分享                                      |
| 低於 12.2V 時顯示為橘色                        |                       |                                       | 說明:透過分享連結可讓他人使用瀏                          |
| 低於 11.8V 時顯示為紅色                        |                       | $\mathbf{\nabla} \in \mathbf{\nabla}$ |                                           |
|                                        | 、                     | 位置分享, 中和區                             | 種通訊方式傳送連結,例如:LINE、                        |
| 無痕模式                                   |                       |                                       | SMS等等。                                    |
| 說明:                                    |                       |                                       | 註: 點擊一次即可快速製作 4 小時                        |
| 功能開啟後,將不會顯示車輛                          | P                     |                                       | 使用效期之位置分享 OR CODE                         |
| 「行駛中」之狀態・於行駛結                          |                       |                                       |                                           |
| 束後也不會產生行車記錄。                           |                       | $\bigcirc$                            | 2011-10-10-10-10-10-10-10-10-10-10-10-10- |
| 主機資料傳輸至手機                              |                       |                                       | 汽車所在區域資訊                                  |
| 說明:                                    |                       |                                       |                                           |
| 與手機藍牙連線時傳輸資料                           |                       |                                       |                                           |
| 控制按鍵區                                  |                       |                                       | 車機連線狀態                                    |
| 說明:                                    | 16 / 19               | 4/4                                   | 說明:                                       |
| <b>上鎖:</b> 點擊一次即可車門上                   |                       | $\bigcirc$                            | <b>灰車</b> :車機無連線                          |
| 鎖·並進入防盜。                               | 79.06%                | 96.75%                                | <b>淺藍車:</b> 藍牙連線 · 手動操作上/解                |
| <b>更新狀態</b> :即時更新汽車與                   |                       |                                       | 鎖·無法傳輸資料。                                 |
| APP 顯示狀態                               |                       |                                       | <b>藍車</b> : 藍牙配對連線 ⋅ iKE 可自動上             |
| 解鎖:點擊一次即可車門解                           |                       |                                       | 解鎖·可資料傳輸。                                 |
| 鎖·並解除防盜。                               |                       |                                       |                                           |
|                                        |                       |                                       | シッティー <del>の m エ 本 m</del><br>治明・         |
|                                        |                       | 會/ 六.                                 | 《《》···································    |
|                                        | <u> </u>              |                                       |                                           |
|                                        |                       |                                       |                                           |
|                                        | 地圖頁面(二)               | 記錄頁面(三)                               | 設定頁面(四)                                   |

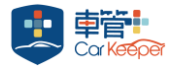

## ● APP 第二頁面說明

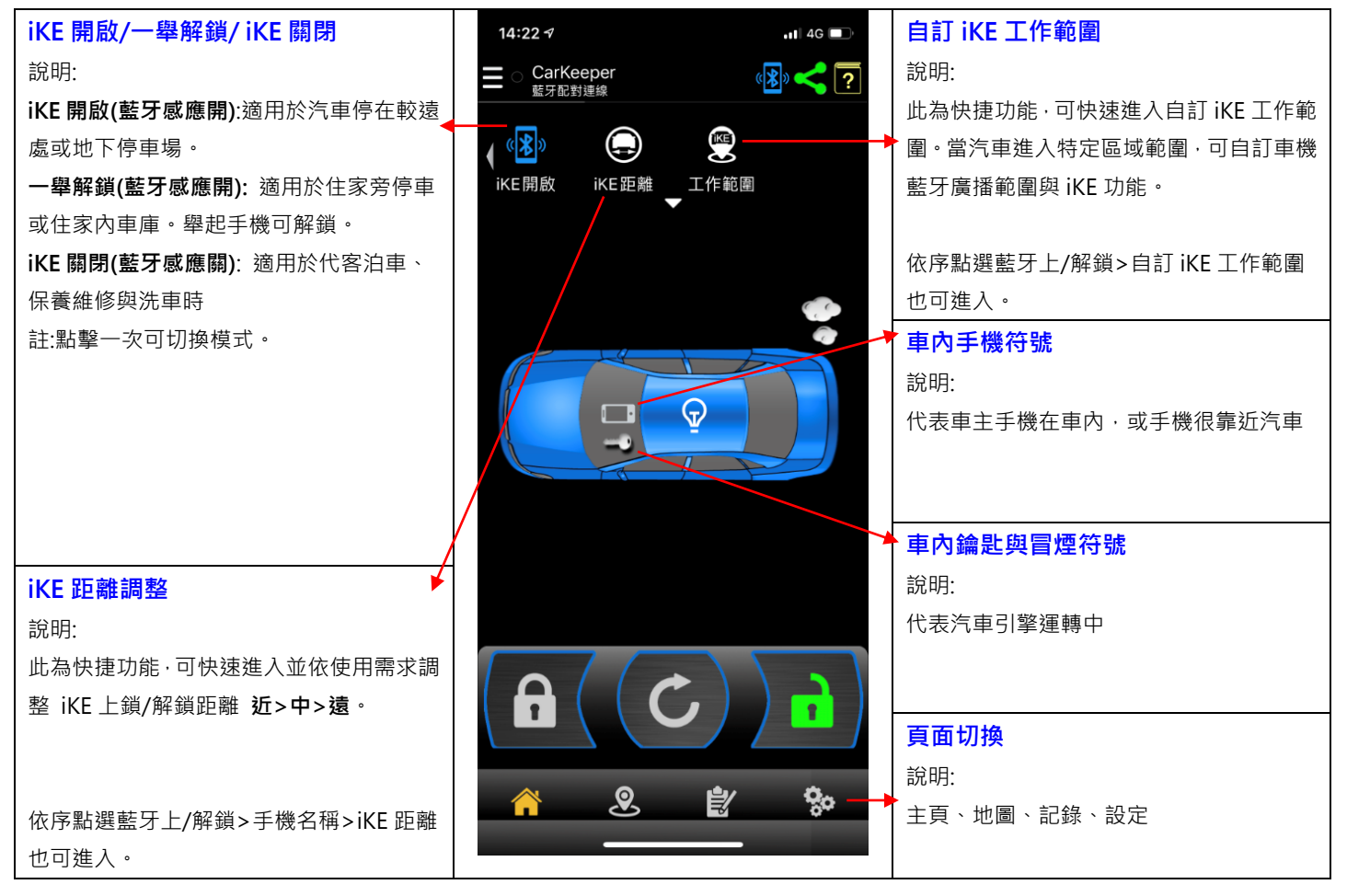

## ● 防盜/上鎖時警報圖示

| 1.震動觸發                      | 4   |
|-----------------------------|-----|
| 2.傾斜觸發                      |     |
| 3.車身異常(鑰匙開啟)                | F   |
| 說明:主機未解除防盜上鎖狀態·直接使用原廠車鑰匙開車。 |     |
| 4.震動感應器關閉                   | 3 1 |
| 說明:汽車停放路邊被頻繁震動·主機將自動關閉震動功能。 |     |
|                             |     |
|                             | 2   |

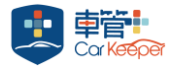

# ● 地圖頁面(二)

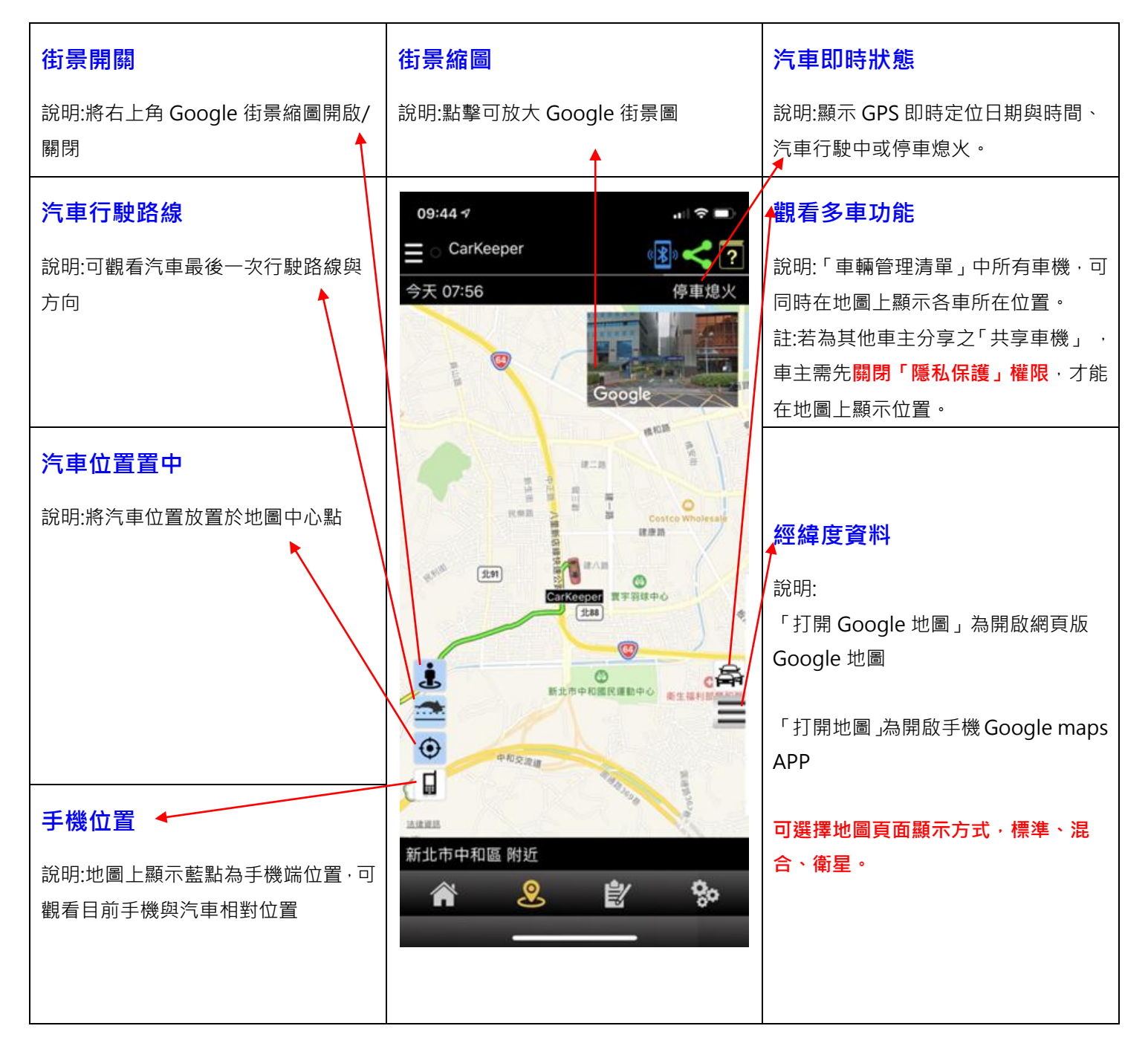

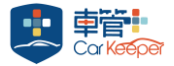

# ● 記錄頁面(三)

| 控制紀錄                           | 警報紀錄                  | 行駛紀錄                     | APP 登入紀錄                                       | 分享紀錄                              |
|--------------------------------|-----------------------|--------------------------|------------------------------------------------|-----------------------------------|
| 說明:詳細記錄車管+<br>所有上鎖/解鎖紀錄        | 說明: 詳細記錄車管+<br>所有警報紀錄 | 說明: 詳細記錄車管+<br>所有行駛里程紀錄  | 說明: 詳細記錄各手<br>機使用車管+ 帳號紀<br>錄                  | 說明:詳細記錄車主<br>分享他人即時位置與<br>虛擬鑰匙之時間 |
| 註:點選圖示(白色為開                    | 註:點選圖示(白色為開           | 註:點選圖示(白色為開              | 註:點選圖示(白色為開                                    | 註:點選圖示(白色為開                       |
| Ⅰ 啟、反灰為關閉)                     | 啟、反灰為關閉)              | 啟、反灰為關閉)                 | 啟、反灰為關閉)                                       | 啟、反灰為關閉)                          |
| 09:56 -7 ? ■<br>= CarKeeper? ? |                       |                          |                                                |                                   |
| 控                              | 利記錄 2019-1            | 1-12 (週二) P6公園 ① 32      | · 分享記<br>· · · · · · · · · · · · · · · · · · · | 録                                 |
|                                | 07:56                 | 6.0公里 0.32               |                                                |                                   |
|                                | 報記錄 07:24             | iKE 解鎖 APP 登入詞           |                                                |                                   |
|                                | 2019-1                | 1-11 (週一) ▶ 55.5 公里 ④ 1時 | 5492 >                                         |                                   |
|                                | 14:40                 | iKE 設定防盜                 | 行駛記                                            | 錄<br>                             |
|                                | 14:39                 | 行駛 21.7 公里 · 3 3         |                                                |                                   |
|                                | 14:17                 | 超速警示> 50 km/h            |                                                |                                   |
|                                | 14:06                 | Jelan's iPhone X         | 當天行駛                                           | 的總里程、總時間                          |
|                                | 14:00                 | iKE 解鎖                   |                                                |                                   |
|                                | 13:02                 | iKE 設定防盜                 |                                                |                                   |
|                                | 13:01                 | 行駛 11.6 公里 ③ 27          |                                                |                                   |
|                                | 12:44                 | 超速警示> 50 km/h            |                                                |                                   |
|                                | 12:31                 | iKE 解鎖                   |                                                |                                   |
|                                | Â                     | <b>&amp;</b> 撑           | <b>Q</b> 0                                     |                                   |
|                                |                       |                          |                                                |                                   |

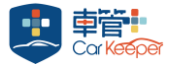

## 設定頁面(四)

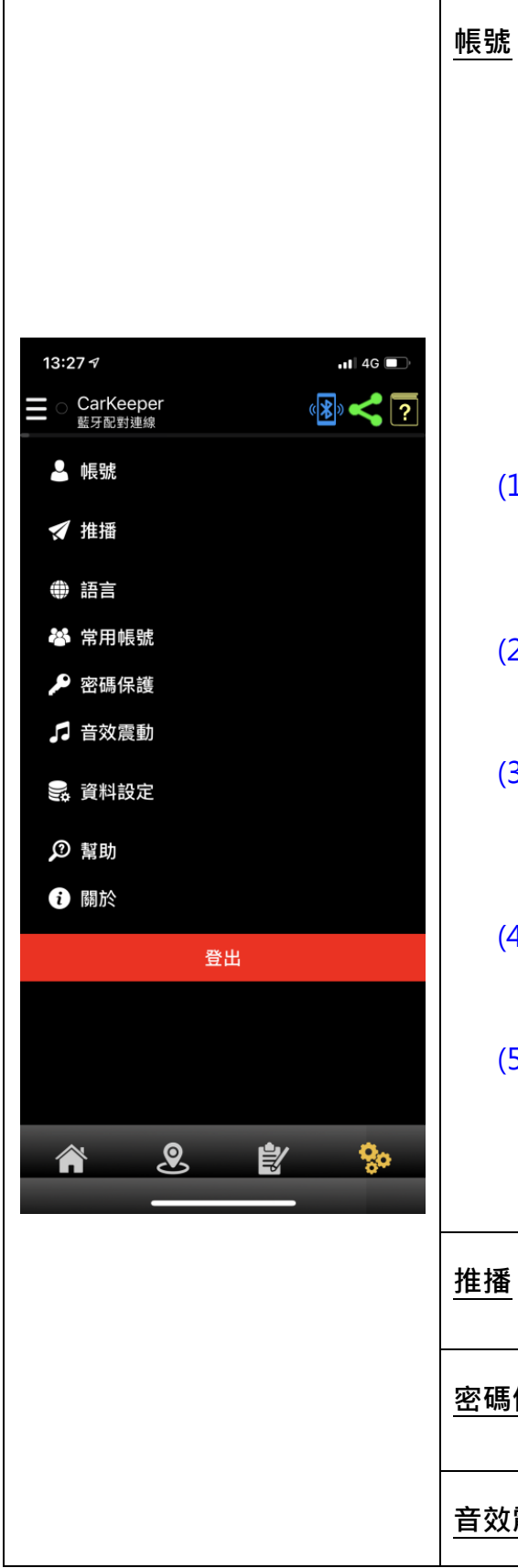

說明:首次登入車管+APP 並使用 FB 帳號或 Google 註冊後登入成功 後,將顯示其 E-mail 帳號。爾後手機更換或 APP 刪除重裝,請選擇 原登入方式即可(FB 或 GOOGLE),無需另記帳號密碼。

|           | 帳號                  |
|-----------|---------------------|
| IVT ID    | hung                |
| E-mail    | jelanhung@gmail.com |
| 備用 E-mail |                     |
| 更改密碼      |                     |
| 忘記密碼      |                     |

#### (1)IVT ID

說明:設定「簡易帳密」功能,如 E-mail 帳號太長難以鍵入,可自 訂簡短的帳密做為登入使用。例如: 帳號:hung 密碼:123456

#### (2)E-mail

說明:顯示此車機被綁定的 E-mail 資訊。

## (3)備用 E-mail

說明:可增設其他 E-mail · 通知訊息會同步發送到綁定 E-mail 與備用 E-mail

#### (4)更改密碼

說明:隨時可更改此 E-mail 帳號之登入密碼

#### (5)忘記密碼

說明:依 APP 顯示輸入重置帳號密碼數字,系統將發送重置帳號密碼 連結至 E-mail,請至個人 E-mail 收取並點擊連結依指示輸入新密 碼。

**推播** 說明:可設定推播通知開/關

密碼保護 說明:使用車管+APP 時需先解鎖才能操作。

音效震動 說明:可設定 APP 手動控制「成功」或「失敗」音效、震動提示

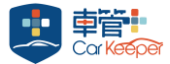

| <u>資料設定</u><br>紀綠資<br>重新<br>清除<br>註:湯 | 料<br>整理資料庫:可重整本地 APP 與伺服器端資料同步。<br>5所有資料庫:可清除本地 APP 與伺服器端資料,清除後無法復原。<br>5除資料需輸入 APP 帳號登入密碼<br>10:351 (美国報告報)<br>支料設定<br>支援資料<br>重新整理資料庫<br>清除所有資料庫 |
|---------------------------------------|----------------------------------------------------------------------------------------------------|
| <u>系統設定(</u> 適<br>電池最低<br>調           | 開於 Android 手機與作業系統 6.0)<br>主化<br>兌明:建議「關閉」電池最佳化功能·允許車管+APP 程式持續在背<br>景傳輸資料以獲得良好的使用體驗。                                                              |
| <b>幫助</b><br>問題回報<br>線上客服<br>電子說明書    | 說明:可使用 E-mail 回報 APP 使用問題<br>說明:加入車管+ Line 好友<br>說明:可觀看 APP 詳細功能說明                                                                                 |
| <u>關於</u><br>登出                       | 說明:查詢車管+APP 版本、提供 IOS/Android 下載 APP 連結<br>說明:登出目前使用帳號                                                                                             |